## IKOS 副卡 K1 APP 与 ios9.0 信任验证路径说明

(由于 IOS 升至 9.0,致 K1 APP 信任认证路径改变,现在需通过如下操作完成认证) 下载 APP 后,点击 APP,会出现如下提示:

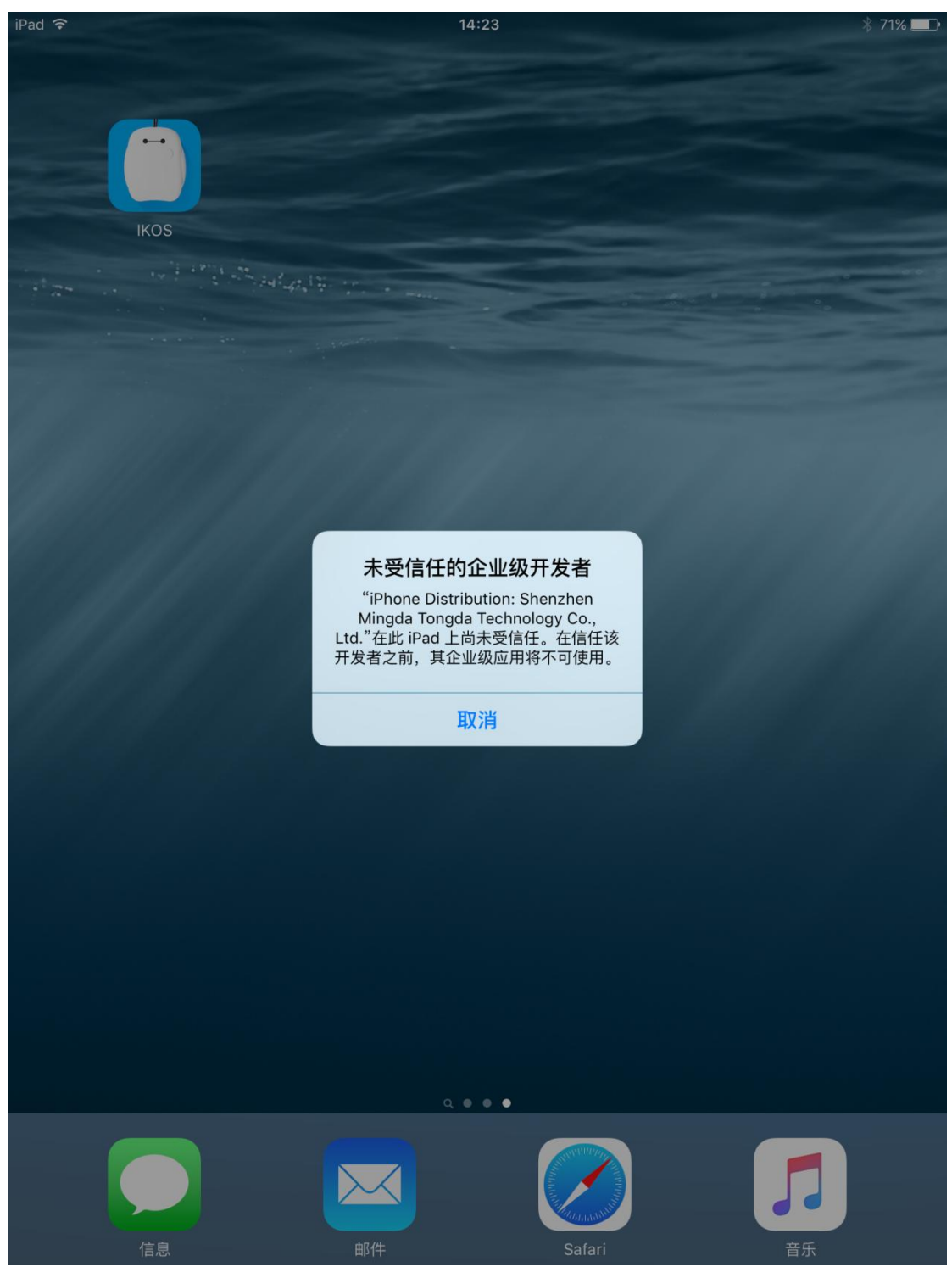

点击"设置"→"通用"→"描述文件",如下:

| iPad 💎     |                                   | 14:25           | 考 7  | 1% <b>E</b> D |
|------------|-----------------------------------|-----------------|------|---------------|
|            | 设置                                | 通用              |      |               |
| -          |                                   |                 |      |               |
| ?          | Wi-Fi 20F                         | 侧边开关用于:         |      |               |
| *          | <b>蓝牙</b> 打开                      | 锁定屏幕旋转          |      |               |
|            |                                   | 静音              |      | ~             |
|            | 通知                                | "旋转锁定"在控制中心中可用。 |      |               |
| 8          | 控制中心                              | 储存空间与 iCloud 用量 |      | >             |
| C          | 勿扰模式                              | 后台应用刷新          |      | >             |
|            |                                   |                 |      |               |
| 0          | 通用                                |                 |      |               |
|            | 思示与高度                             | 自动锁定            | 2 分钟 | >             |
|            | 並がられ <u>成</u><br>連邦               | 访问限制            | 关闭   | >             |
| - 28       | 49(50 <b>,</b>                    |                 |      |               |
| <b>4</b> 0 | 声音                                | 日期与时间           |      | >             |
| A          | 密码                                | 罐盘              |      | >             |
|            | 电池                                | 语言与地区           |      | >             |
|            | 隐私                                |                 |      |               |
|            |                                   | iTunes Wi-Fi 同步 |      | >             |
|            | iCloud<br>zheguo1997@yahoo.com.cn | VPN             | 未连接  | >             |
| $\bigcirc$ | App Store 与 iTunes Store          | 描述文件            |      | >             |
|            |                                   |                 |      |               |
|            | 邮件、通讯录、日历                         | 监管              |      | >             |
|            | 备忘录                               |                 |      |               |
|            | 提醒事项                              | 还原              |      | >             |
|            | 信息                                |                 |      |               |

## 点击:

| iPad 🕈     |                                   | 14:2       | 5          |               | \$ 71% <b>E</b> D |
|------------|-----------------------------------|------------|------------|---------------|-------------------|
|            | 设置                                | く通用        |            | 描述文件          |                   |
| <b>?</b>   | <b>Wi-Fi</b> 20F                  | 1E-11F-800 | 应用         |               |                   |
| *          | <b>蓝牙</b> 打开                      |            | Shenzhen M | lingda Tongda | Technolog         |
|            |                                   |            |            | guu tottguu   | reenneregin /     |
|            | 通知                                |            |            |               |                   |
|            | 控制中心                              |            |            |               |                   |
| C          | 勿扰模式                              |            |            |               |                   |
|            |                                   |            |            |               |                   |
| 0          | 通用                                |            |            |               |                   |
| ۸A         | 显示与亮度                             |            |            |               |                   |
| *          | 墙纸                                |            |            |               |                   |
| ٩0         | 声音                                |            |            |               |                   |
| â          | 密码                                |            |            |               |                   |
|            | 电池                                |            |            |               |                   |
|            | 隐私                                |            |            |               |                   |
|            |                                   |            |            |               |                   |
|            | iCloud<br>zheguo1997@yahoo.com.cn |            |            |               |                   |
| $\bigcirc$ | App Store 与 iTunes Store          |            |            |               |                   |
|            |                                   |            |            |               |                   |
|            | 邮件、通讯录、日历                         |            |            |               |                   |
|            | 备忘录                               |            |            |               |                   |
|            | 提醒事项                              |            |            |               |                   |
|            | 信息                                |            |            |               |                   |

## 点击"信任":

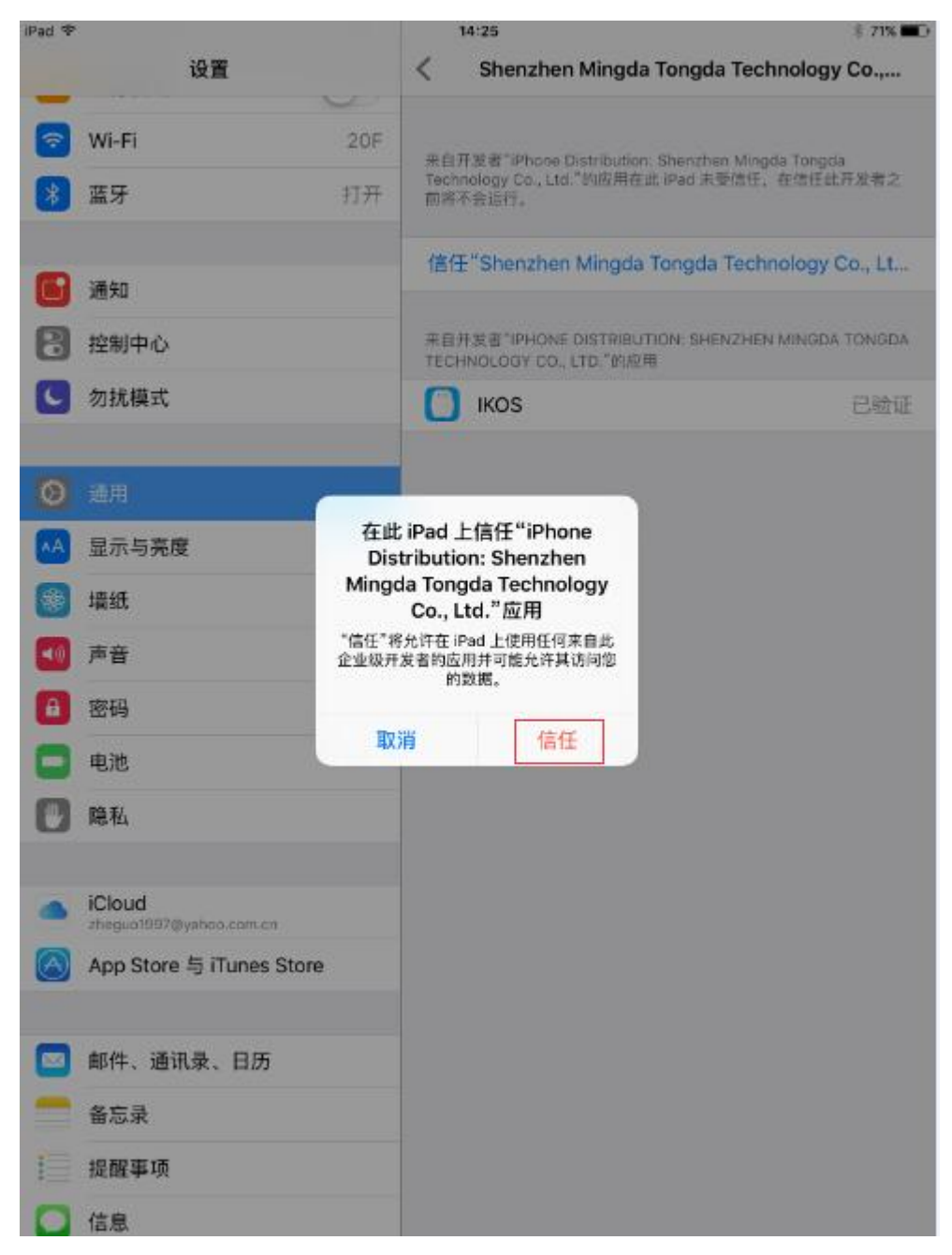

ios 验证 APP 成功,如下:

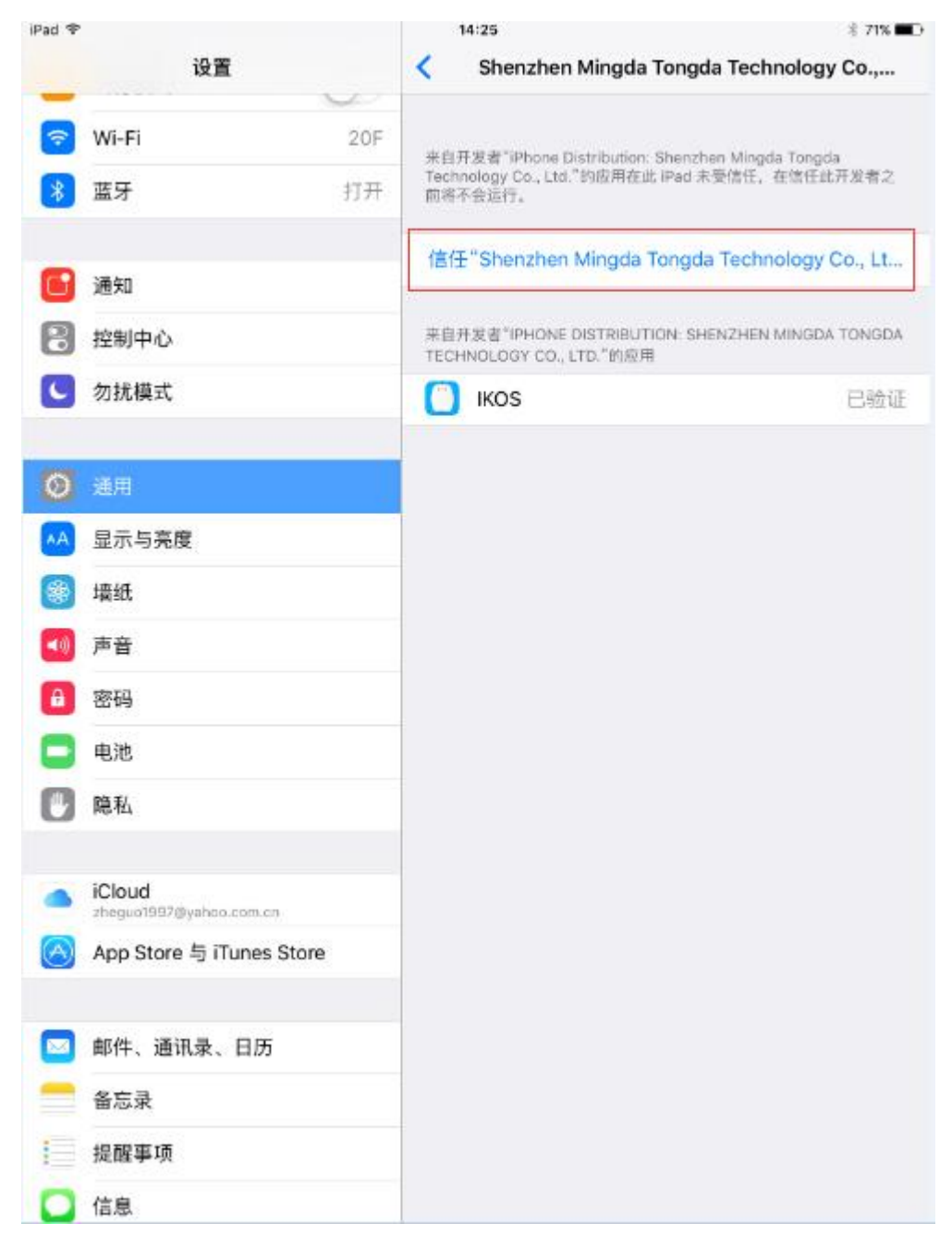

完成以上操作, IKOS 副卡 K1 APP 即可使用了。